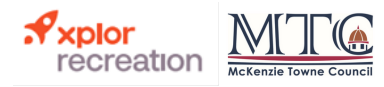

## How to Pay Online Invoices

1.Go to mtcouncil.com and click the blue "My Account" button

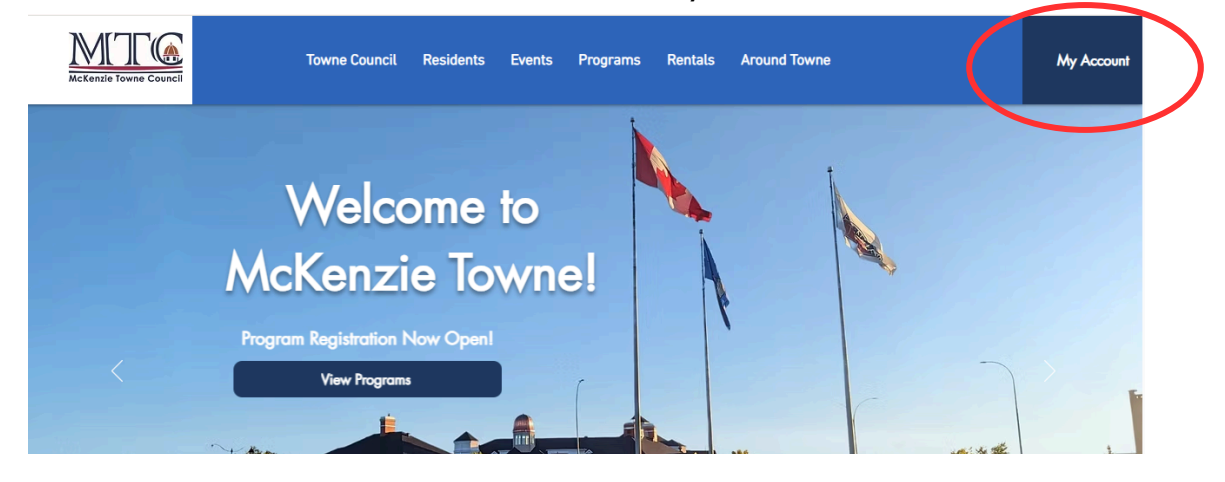

2. Log in to your account with your email as the username and your password. **DO NOT CREATE A NEW ACCOUNT**. If you are a resident of McKenzie Towne we have already created one for you. If you do not know your password click "Forgot Password" and follow the email prompts to log in

If you are still experiencing difficulties, stop here and call 403-781-6612 for help.

| McKenzie            | Towne Council                |
|---------------------|------------------------------|
| a McKenzie Towne Re | esident and need an account? |
|                     |                              |
| Login to your a     | iccount                      |
|                     |                              |
| Email               |                              |
| Email               |                              |
| Email<br>Password   | M                            |
| Email Password      | 2                            |
| Email<br>Password   | Sa<br>Forgot password        |
| Email Password      | E Forgot password            |

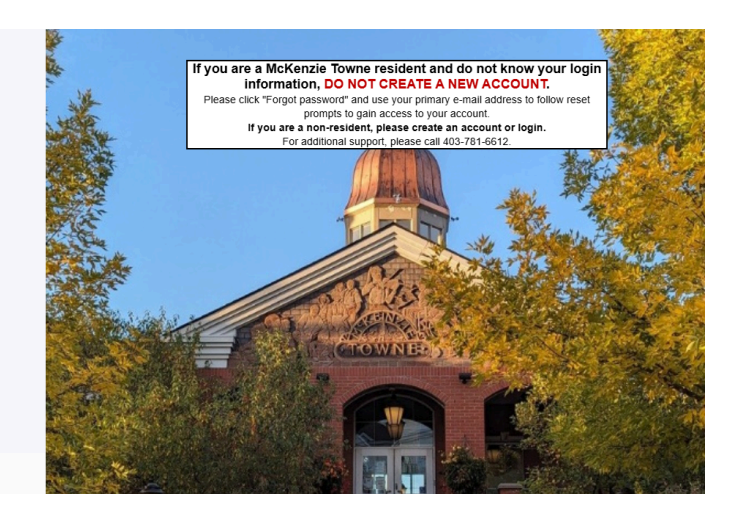

3. Once you log in, you will see a list of all members in your household, and your address(es) you have an encumbrance on. Select the owner's name.

| McKenzie Towne Council         |         |                      |               |                  |             |          | Sample Owner |
|--------------------------------|---------|----------------------|---------------|------------------|-------------|----------|--------------|
|                                | My Info | Program Registration | Event Tickets | Orop In Schedule | MTC Website |          |              |
| Client List                    |         |                      |               |                  |             |          |              |
|                                |         |                      |               |                  |             | Q Search |              |
| Full Name Simple †             |         | Primary Phone        |               | Email            |             | Actions  |              |
| 40 McKenzie Towne Blvd SE.     |         |                      |               |                  |             | >        |              |
| Sample Owner                   |         |                      |               | sample@en        | nail.com    | >        |              |
| Sample Co-Owner                |         |                      |               | sample@en        | nail.com    | >_       |              |
| Sample Child 1                 |         | 555-555-5555         |               | sample@err       | ail.com     | >        |              |
| Sample Child 2                 |         | 555-555-5555         |               | sample@en        | nail.com    | >        |              |
|                                |         |                      |               |                  |             |          |              |
| Showing 1 - 5 of 5 Print CP Ex | port    |                      |               |                  |             |          |              |
|                                |         |                      |               |                  |             |          |              |

## 4. Click"Invoices"

| MCKenzie Towne Council<br>(403) 781-6612                                                         |              |                      |               |                  |             |                         |
|--------------------------------------------------------------------------------------------------|--------------|----------------------|---------------|------------------|-------------|-------------------------|
|                                                                                                  | My Info      | Program Registration | Svent Tickets | Orop In Schedule | MTC Website |                         |
| ← Back to Client List<br>Client Details<br>Edit Manage<br>Pri<br>au<br>MTC Annual Fee N<br>Ongoo | Login Waiver | Invoices             |               |                  |             | Shared Credit<br>\$0.00 |

## 5. Select the invoice you want to pay

| McKenzie Town                                                                                    | e Council              |                         |                                                   |                                      |                | Tammy McPhee 🗸 🗸  |
|--------------------------------------------------------------------------------------------------|------------------------|-------------------------|---------------------------------------------------|--------------------------------------|----------------|-------------------|
|                                                                                                  |                        | My Info                 | egistration 🕼 Event Tickets                       | Orop In Schedule     MTC Website     |                |                   |
| Filters Reset                                                                                    | All ← Back             |                         |                                                   |                                      |                |                   |
| Search     Invoices Owned by the 40 McKenzie Towne Blvd SE. Account     Due Soon     Balance Due |                        |                         |                                                   |                                      |                | Balance Due       |
| Start Date         End Date           M/dd/yy         M/dd/yy         M/dd/yy                    | Make Payment           | Receipt                 |                                                   |                                      | \$0.00         | \$0.00            |
| Invoice Status                                                                                   | Due Date               | Description             | References                                        | Contact                              | Amount Payable | Balance Remaining |
| Status<br>× Scheduled<br>× Active                                                                | 1/25                   | 1 MTC Annual Fee Member | ship Invoice ID INV-006394<br>Transaction ID 3208 | 40 McKenzie Towne Blvd SE.           | \$226.60       | \$226.60          |
| Item Type                                                                                        | -10                    |                         |                                                   | Subtotals for all selected invoices: | \$0.00         | \$0.00            |
| All                                                                                              | ·                      |                         |                                                   | Totals for all invoices:             | \$226.60       | \$226.60          |
| Amount of Detail Summarized                                                                      | Showing 1 of 1 results | 10 vitems per page      |                                                   |                                      |                |                   |
|                                                                                                  |                        |                         |                                                   |                                      |                |                   |
|                                                                                                  |                        |                         |                                                   |                                      |                |                   |

## 5. Click Make Payment

| $\left( \right)$ | ← Back                 | ed by the 40 McKenzie       |
|------------------|------------------------|-----------------------------|
|                  | Duo Pate               | Description                 |
|                  | 6/01/25                | 1 MTC Annual Fee Membership |
|                  |                        |                             |
|                  | Showing 1 of 1 results | 10 v items per page         |

6. Add your credit card information and you're done!

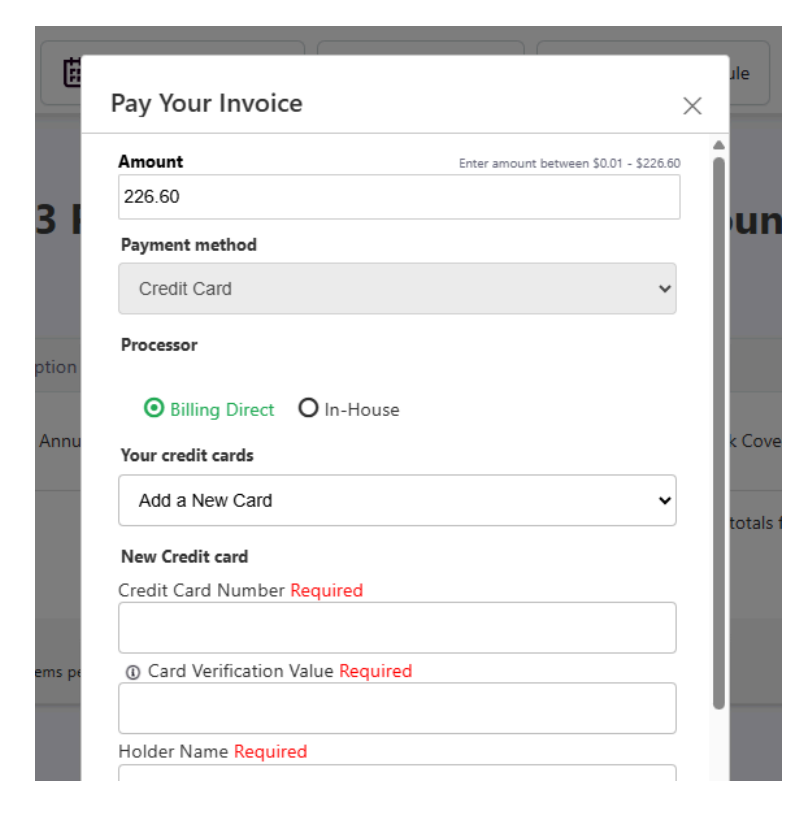